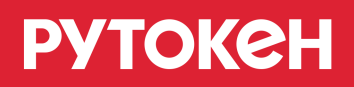

# Рутокен для КриптоПРО JCP

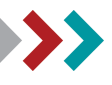

© 2019 Компания «Актив»

# Решение Рутокен для КриптоПро ЈСР

Решение Рутокен для СКЗИ КриптоПро JCP представляет собой набор модулей поддержки Рутокен для КриптоПро JCP для различных операционных систем. Решение **Рутокен для КриптоПро JCP** позволяет применять Рутокен в качестве ключевого носителя для Java-криптопровайдера компании КриптоПро. Поддерживаются следующие типы устройств:

- Рутокен S
- Рутокен ЭЦП
- Рутокен Lite

# Рутокен для КриптоПро JCP в OC Microsoft Windows

Поддерживаются следующие операционные системы: 32 и 64 разрядные клиентские ОС

- Windows XP
- Windows Vista
- Windows 7
- Windows 8

32 и 64 разрядные серверные ОС

- Windows Server 2003
- Windows Server 2008
- Windows Server 2008 R2
- Windows Server 2012

# Подготовка системы

Перед установкой модуля поддержки Рутокен для КриптоПро JCP в системе должны быть установлены:

- ДрайверыРутокен (для работы с Рутокен S) (http://www.rutoken.ru/hotline/download/drivers).
- Виртуальная машина Java™ (<u>http://www.java.com/ru/download/</u>).
- КриптоПро JCP (<u>http://www.cryptopro.ru/cryptopro/products/jcp/default.htm</u>).

#### > Установка модуля поддержки при помощи инсталлятора

#### Важная информация

Актуальные версии модулей поддержки Рутокен для КриптоПро JCP доступны по ссылке: http://www.rutoken.ru/support/download/rutoken-for-cp/

Для установки модуля поддержки **Рутокен для КриптоПро JCP** запустите инсталлятор модулей поддержки и следуйте его указаниям:

| 😸 Модули поддержки Rutoken для CryptoPro JCP |                                                                                    |      |  |  |
|----------------------------------------------|------------------------------------------------------------------------------------|------|--|--|
|                                              | Вас приветствует программа установки<br>Модулей поддержки Rutoken для Crypt<br>JCP | oPro |  |  |
|                                              | Программа установит Модули поддержки Rutoken дл<br>CryptoPro JCP на компьютер.     | я    |  |  |
|                                              | Для продолжения нажмите кнопку "Далее".                                            |      |  |  |
|                                              | < Назад Далее > Отме                                                               | на   |  |  |

| 😸 Модули поддержки Rutoken для CryptoPro JCP                                | X      |
|-----------------------------------------------------------------------------|--------|
| Программа готова к установке Модулей поддержки Rutoken<br>для CryptoPro JCP |        |
| Нажмите кнопку "Установить", чтобы начать установку.                        |        |
| Нажмите кнопку "Отмена" для выхода из программы.                            |        |
|                                                                             |        |
|                                                                             |        |
|                                                                             |        |
|                                                                             |        |
|                                                                             |        |
|                                                                             |        |
|                                                                             |        |
| InstallShield                                                               |        |
| < Назад Установить                                                          | Отмена |
|                                                                             |        |

| 🛃 Модули                                                                                                    | поддержки Rutoken для CryptoPro JCP                                                                                           |
|----------------------------------------------------------------------------------------------------|----------------------------------------------------------------------------------------------------|
| Установ                                                                                                    | ка Модулей поддержки Rutoken для CryptoPro JCP                                                                                |
| i de la companya de la companya de l | Дождитесь окончания установки Модулей поддержки Rutoken для<br>CryptoPro JCP. Это может занять несколько минут.<br>Состояние: |
| InstallShield -                                                                                                    | < Назад Далее > Отмена                                                                                                    |

| 🔡 Модули поддержки Rutoken для CryptoPro JCP                                                                                    |                                                                    |  |  |  |
|----------------------------------------------------------------------------------------------------|--------------------------------------------------------------------|--|--|--|
|                                                                                                    | Модули поддержки Rutoken для CryptoPro<br>JCP установлены успешно! |  |  |  |
| Программа успешно установила Модули поддержки<br>Rutoken для CryptoPro JCP. Нажмите кнопку "Готово" для<br>выхода из программы. |                                                                    |  |  |  |
|                                                                                                    | < Назад Готово Отмена                                              |  |  |  |

На этом установка модулей поддержки завершена.

#### > Установка модуля поддержки из командной строки

Более ранние версии модуля поддержки устанавливаются из командной строки. Для установки модуля поддержки **Рутокен для КриптоПро JCP** из командной строки запустите командную строку от имени администратора системы, перейдите в каталог, содержащий файлы дистрибутива модулей поддержки, и выполните команду:

[A]\bin\java -jar rtjlib.jar -install -rutoken

 $\mathbf{A} - \mathbf{\Pi}$ уть к каталогу JRE

На этом инсталляция модуля поддержки Рутокен для КриптоПро JCP завершена.

## Запуск панели управления КриптоПро JCP

Для подтверждения правильности установки Рутокен для КриптоПро JCP запустите панель управления КриптоПро JCP. Для этого запустите командную строку от имени администратора системы, перейдите в каталог, содержащий файл запуска панели управления КриптоПро JCP (ControlPane.bat), и наберите команду:

ControlPane.bat [A]

А — Путь к каталогу JRE

В появившейся на экране оснастке КриптоПро JCP должна присутствовать вкладка Rutoken:

| 실 Настройки К     | (риптоПро ЈСР  |                        |                  |                          |
|-------------------|----------------|------------------------|------------------|--------------------------|
| Общие<br>Окружени | Алгоритмы      | Алгоритмы Оборудование |                  | Дополнительно<br>Rutoken |
|                   | Select reader: | Aktiv Co. ruToken 0    | ← Filter Rutoken | n: 🔽                     |
|                   |                |                        |                  |                          |
|                   |                |                        |                  |                          |
|                   |                |                        |                  |                          |
|                   |                |                        | ОКОТ             | применить                |

На вкладке Хранилища ключей и сертификатов появится новое хранилище – RutokenStore:

| 🛓 Настройки КриптоПро JCP                                                                                          |                                                                        |                                                                                                    |
|----------------------------------------------------------------------------------------------------|------------------------------------------------------------------------|----------------------------------------------------------------------------------------------------|
| Общие Алгоритмы<br>Окружение Хра                                                                                   | Оборудование<br>анилища ключей и сертификат                            | Дополнительно<br>roв Rutoken                                                                                          |
| Хранилища контейнеров         HDImageStore         FloppyStore         RutokenStore         Хранилища сертификатов | Сертификат<br>Нанало Счит<br>Операции с к<br>Можно созда<br>контейнеры | СеrtStore Хранилище<br>гыватель Контейнер Ключ<br>онтейнерами<br>авать ключевые<br>и запросы на сертификат<br>Создать |
|                                                                                                    | ОК                                                                     | Отмена Применить                                                                                                    |

## > Выбор считывателя Рутокен

Для выбора считывателя или токена запустите панель управления КриптоПро JCP, перейдите на вкладку **Rutoken** и выберите нужное название в разворачивающемся списке **Select reader**:

| 🛃 Настройки КриптоПро JCP |                                                                                     |                                                                                                    |                 |                          |  |
|---------------------------|-------------------------------------------------------------------------------------|----------------------------------------------------------------------------------------------------|-----------------|--------------------------|--|
| Общие<br>Окружение        | Алгоритмы Хра                                                                       | Оборудование<br>анилища ключей и серти                                                                          | фикатов         | Дополнительно<br>Rutoken |  |
|                           | Select reader: Aktiv<br>Aktiv<br>Aktiv<br>Aktiv<br>Aktiv<br>Aktiv<br>Aktiv<br>Aktiv | Co. ruToken 0 Co. ruToken 0 Co. ruToken 1 Co. ruToken 2 Rutoken ECP 0 Rutoken ECP 1 Rutoken ECP 3 Rutoken ECP 4 | Filter Rutoken: |                          |  |
|                           |                                                                                     |                                                                                                    | ОК Отм          | ена Применить            |  |

Изменения будут приняты автоматически.

## > Удаление модуля поддержки

Для удаления Рутокен для КриптоПро JCP зайдите в системное меню **[Пуск]** | **[Настройки]** | **[Панель управления]** | **[Установка/удаление программПрограммы и Компоненты]**, выберите пункт Рутокен для Rutoken Support modules for CryptoPro JCP и нажмите на кнопку **[Удалить]**.

В случае если модуль поддержки **Рутокен для КриптоПро JCP** был установлен из командной строки, запустите командную строку от имени администратора системы, перейдите в каталог, содержащий файлы дистрибутива модулей поддержки, и выполните команду:

[A]\bin\java -jar rtjlib.jar -uninstall

#### $\mathbf{A} - \mathbf{\Pi}$ уть к каталогу JRE

Модуль поддержки rtSupJCP для КриптоПро JCP будет удален.

Для подтверждения корректности удаления запустите панель управления КриптоПро JCP.

Убедитесь, что в появившейся на экране панели управления КриптоПро JCP отсутствуют вкладка Rutoken и хранилище контейнеров RutokenStore на вкладке Хранилища ключей и сертификатов:

| Настройки КриптоПро JCP                                                                                  |                                                                                                    |  |  |  |
|----------------------------------------------------------------------------------------------------|----------------------------------------------------------------------------------------------------|--|--|--|
| Общие Алгоритмы<br>Окружение Х                                                                           | Оборудование Дополнительно<br>ранилища ключей и сертификатов                                                                                                    |  |  |  |
| Хранилища контейнеров<br>HDImageStore<br>FloppyStore<br>Хранилища сертификатов<br>Кранилища сертификатов | Сертификат CertStore Хранилище<br>Начало Считыватель Контейнер Ключ.<br>Дерево слева состоит из хранилищ,<br>контейнеров, ключей и сертификатов.<br>Выберите его элемент, чтобы получить<br>список возможных действий. |  |  |  |
| ОК Отмена Применить                                                                                      |                                                                                                    |  |  |  |

# Рутокен для КриптоПро JCP в \*nix системах

#### Важная информация

Актуальные версии модулей поддержки Рутокен для КриптоПро JCP доступны по ссылке: http://www.rutoken.ru/support/download/rutoken-for-cp/

#### > Подготовка системы

До установки модуля поддержки Рутокен для КриптоПро JCP в системе должны быть инсталлированы:

- Системные библиотеки и пакеты, обеспечивающие работу Рутокен. Для работы устройств Рутокен в deb-based системах (Debian, Ubuntu, Linux Mint и др.) должны быть установлены: библиотека libccid не ниже 1.3.11, пакеты pcscd и libpcsclite1, для работы в rpm-based системах (RedHat, CentOS, Fedora и др.) должны быть установлены: пакеты ccid, pcscd и pcsc-lite. Указанные пакеты могут быть установлены через стандартный пакетный менеджер.
  - Для deb-based систем:

sudo apt-get install libccid pcscd libpcsclite1

Для rpm-based систем:

yum install pcsc-lite ccid pcscd

Для работы с Рутокен S необходимо установить драйверы Рутокен (<u>http://www.rutoken.ru/support</u>/download/drivers-for-nix/)

Виртуальная машина Java™ Установку поддержки Java можно производить как при помощи менеджера пакетов, так и воспользовавшись инсталляционным пакетом, доступным для загрузки на сайте разработчиков ( <u>http://www.java.com/ru/download/</u>)

КриптоПро JCP (<u>http://www.cryptopro.ru/cryptopro/products/jcp/default.htm</u>).

#### > Установка модуля поддержки

Для установки модуля поддержки **Рутокен для КриптоПро JCP** откройте терминал, перейдите в каталог, содержащий файлы дистрибутива модулей поддержки, и выполните команду:

sudo [A]/bin/java -jar rtjlib.jar -install -rutoken

#### $\mathbf{A} - \mathbf{\Pi}$ уть к каталогу JRE

Для подтверждения правильности установки Рутокен для КриптоПро JCP запустите панель управления КриптоПро JCP. Для этого:

- 1. Откройте терминал, перейдите в каталог, содержащий файл запуска панели управления КриптоПро JCP (ControlPane.sh).
- 2. Установите разрешение на запуск для файла ControlPane.sh выполнив команду:

sudo chmod +x ControlPane.sh

3. Выполните команду:

```
sudo ./ControlPane.sh [A]
```

 $\mathbf{A} - \mathbf{\Pi}$ уть к каталогу JRE

В появившейся на экране оснастке КриптоПро JCP должна присутствовать вкладка Rutoken:

| 😣 🗐 🗊 CryptoPro JC | P settings     |         |               |                 |                       |                   |
|--------------------|----------------|---------|---------------|-----------------|-----------------------|-------------------|
| General Algorithms | Hardware       | Other   | Environment   | Keys and cert   | ificates stores       | Rutoken           |
|                    | Select reader: | Aktiv R | utoken ECP 00 | 00 🔻 Filter Rut | oken: 🗹               |                   |
|                    |                |         |               |                 |                       |                   |
|                    |                |         |               |                 |                       |                   |
|                    |                |         |               |                 |                       |                   |
|                    |                |         |               |                 |                       |                   |
|                    |                |         |               |                 |                       |                   |
|                    |                |         |               |                 |                       |                   |
|                    |                |         |               |                 |                       |                   |
|                    |                |         |               |                 |                       |                   |
|                    |                |         |               |                 |                       |                   |
|                    |                |         |               |                 |                       |                   |
|                    |                |         |               |                 |                       |                   |
|                    |                |         |               |                 |                       |                   |
|                    |                |         |               |                 |                       |                   |
|                    |                |         |               |                 |                       |                   |
|                    |                |         |               |                 | <u>O</u> K <u>C</u> a | ncel <u>Apply</u> |

На вкладке Хранилища контейнеров и сертификатов — пункт RutokenStore:

| Se ScryptoPro JCP settings                                                                                                |                                                                                                    |  |  |  |  |
|----------------------------------------------------------------------------------------------------|----------------------------------------------------------------------------------------------------|--|--|--|--|
| General Algorithms Hardware Other Environment Keys and<br>Container Stores<br>HDImageStore<br>StoppyStore<br>RutokenStore | Certificates stores Rutoken          Start       Reader       Container         Operations with containers       You can create key containers and certificate requests         Create       Create |  |  |  |  |
| E Certificate Stores                                                                                                    |                                                                                                    |  |  |  |  |
|                                                                                                    |                                                                                                    |  |  |  |  |
| R <u>e</u> new                                                                                                    |                                                                                                    |  |  |  |  |
|                                                                                                    | OK Cancel Apply                                                                                                    |  |  |  |  |

## > Выбор считывателя Рутокен

Для выбора считывателя или токена запустите панель управления КриптоПро JCP, перейдите на вкладку Рутокен и выберите нужный токен в разворачивающемся списке **Select reader**:

| 😣 🖨 🗊 CryptoPro JCP settings                                                                     |
|--------------------------------------------------------------------------------------------------|
| General Algorithms Hardware Other Environment Keys and certificates stores Rutoken               |
| Select reader: Aktiv Rutoken lite 00 00 V<br>Aktiv Rutoken lite 00 00<br>Aktiv Rutoken ECP 01 00 |
| OK Cancel Apply                                                                                  |

Изменения будут приняты автоматически.

## > Удаление модуля поддержки

Для удаления модуля поддержки Рутокен для КриптоПро JCP откройте терминал, перейдите в каталог, содержащий файлы дистрибутива модулей поддержки, и выполните команду:

sudo[A]/bin/java -jar rtjlib.jar -uninstall

#### $\mathbf{A} - \mathbf{\Pi}$ уть к каталогу JRE

Для подтверждения корректности удаления вызовите панель управления КриптоПро JCP и убедитесь, что вкладка Rutoken и хранилище контейнеров RutokenStore на вкладке Хранилища ключей и сертификатов отсутствуют.

| 🛞 🖨 🗊 CryptoPro JCP settings                             |                                                                                                    |
|----------------------------------------------------------|----------------------------------------------------------------------------------------------------|
| General Algorithms Hardware Other Environment Keys and G | certificates stores                                                                                                    |
| Container Stores<br>HDImageStore<br>FloppyStore          | Start Reader Container > Tree on the left consists of stores,<br>containers, keys and certificates.<br>Select item in the tree to obtain<br>available actions. |
|                                                          | <u>QK</u> <u>Cancel</u> <u>Apply</u>                                                                                                    |

# Рутокен для КриптоПро JCP в Mac OS X

#### Важная информация

Актуальные версии модулей поддержки Рутокен для КриптоПро JCP доступны по ссылке: http://www.rutoken.ru/support/download/rutoken-for-cp/

Поддерживаются следующие операционные системы:

- Mac OS X 10.6 Snow Leopard
- Mac OS X 10.7 Lion
- Mac OS X <u>10.8</u> Mountain Lion

#### > Подготовка системы

Для работы с Рутокен ЭЦП в MacOS X не требуются драйверы Рутокен. Пользователям Mac OS X 10.6 Snow Leopard может потребоваться внести изменения в конфигурационный файл. Для работы с Рутокен S необходимо установить драйверы Рутокен. Драйверы доступны по ссылке: <u>http://www.rutoken.ru/support/download/drivers-for-mac/</u>

#### > Установка модуля поддержки

Для установки модуля поддержки **Рутокен для КриптоПро JCP** откройте терминал, перейдите в каталог, содержащий файлы дистрибутива модулей поддержки, и выполните команду:

sudo [A]/bin/java -jar rtjlib.jar -install -rutoken

 $\mathbf{A} - \mathbf{\Pi}$ уть к каталогу JRE

Для подтверждения правильности установки Рутокен для КриптоПро JCP запустите панель управления КриптоПро JCP.

Для этого откройте терминал, перейдите в каталог, содержащий файл запуска панели управления КриптоПро (ControlPane.sh) и выполните команду:

sudo ./ControlPane.sh [A]

 $\mathbf{A} - \mathbf{\Pi}$ уть к каталогу JRE

#### В панели управления КриптоПро JCP должна присутствовать вкладка Rutoken:

| • | Окружение      | е Хранилища ключей и сертификатов |            |         | Rutoken |
|---|----------------|-----------------------------------|------------|---------|---------|
|   | Select reader: | Aktiv Rutoken ECP 00 00           | 🗘 Filter R | utoken: |         |
|   |                |                                   |            |         |         |
|   |                |                                   |            |         |         |
|   |                |                                   |            |         |         |
|   |                |                                   |            |         |         |
|   |                |                                   |            |         |         |
|   |                |                                   |            |         |         |
|   |                |                                   |            |         |         |
|   |                |                                   |            |         |         |
|   |                |                                   |            |         |         |
|   |                |                                   |            |         |         |

#### На вкладке Хранилища контейнеров и сертификатов — пункт RutokenStore:

| Окружение                                                                                                  | илища ключей и сертификатов Rutoken                                                                                                    |
|----------------------------------------------------------------------------------------------------|----------------------------------------------------------------------------------------------------|
| <ul> <li>Хранилища контейнеров</li> <li>HDImageStore</li> <li>FloppyStore</li> <li>RutokenStore</li> </ul> | Начало Считыватель ▲ Дерево слева состоит из хранилищ, контейнеров, ключей и сертификатов. Выберите его элемент, чтобы получить список возможных действий. |
| Обновить                                                                                                   |                                                                                                    |

## > Выбор считывателя Рутокен

Для выбора считывателя или токена запустите панель управления КриптоПро JCP, перейдите на вкладку Рутокен и выберите нужный токен в разворачивающемся списке **Select reader**:

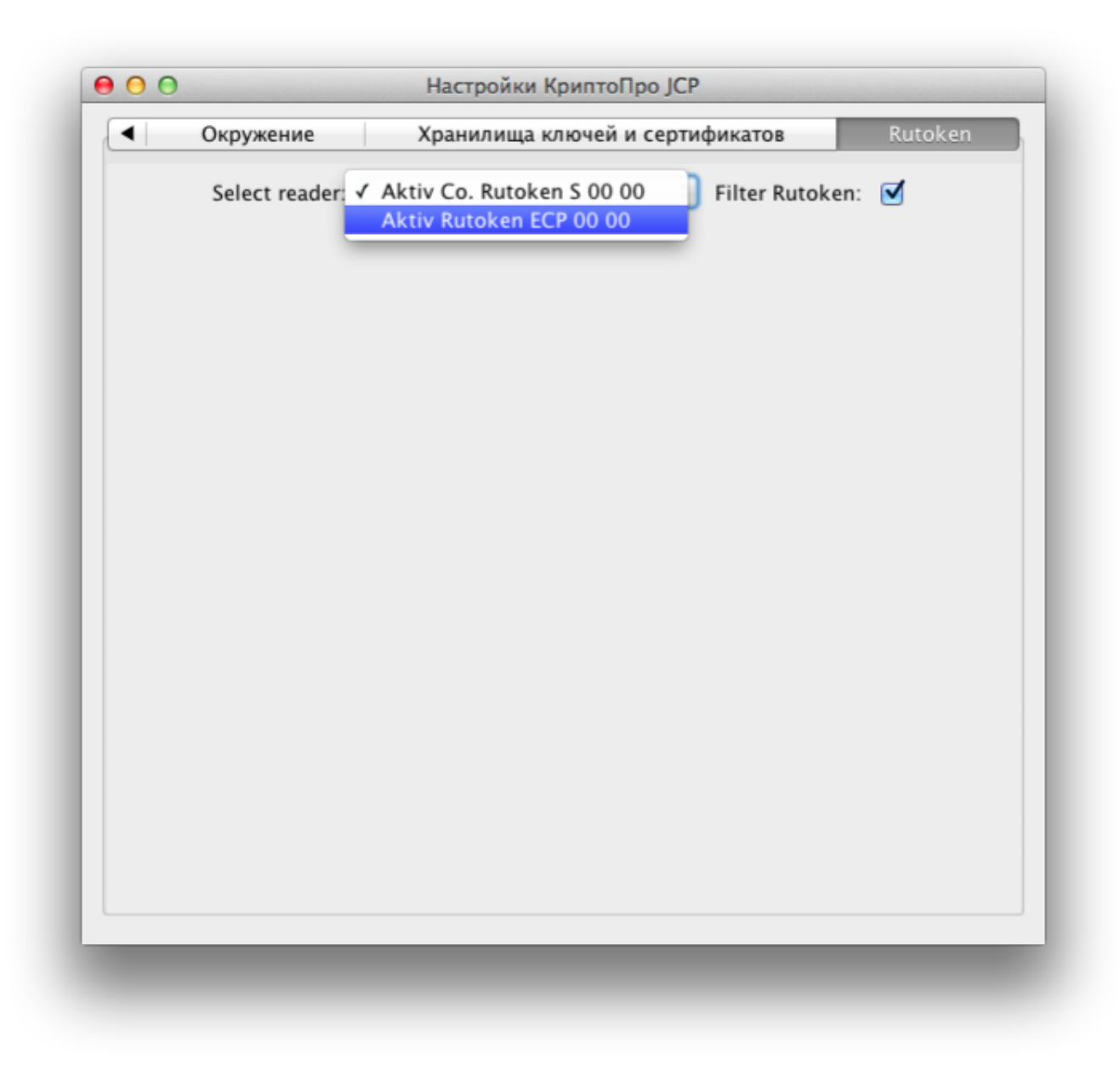

Изменения будут приняты автоматически.

## > Удаление модуля поддержки

Для удаления модуля поддержки **Рутокен для КриптоПро JCP** откройте терминал, перейдите в каталог, содержащий файлы дистрибутива rtSupJCP, и выполните команду:

sudo [A]/bin/java -jar rtjlib.jar -uninstall

#### $\mathbf{A} - \mathbf{\Pi}$ уть к каталогу JRE

Для подтверждения корректности удаления запустите панель управления КриптоПро JCP и убедитесь, что вкладка Rutoken и хранилище контейнеров RutokenStore на вкладке Хранилища ключей и сертификатов отсутствуют:

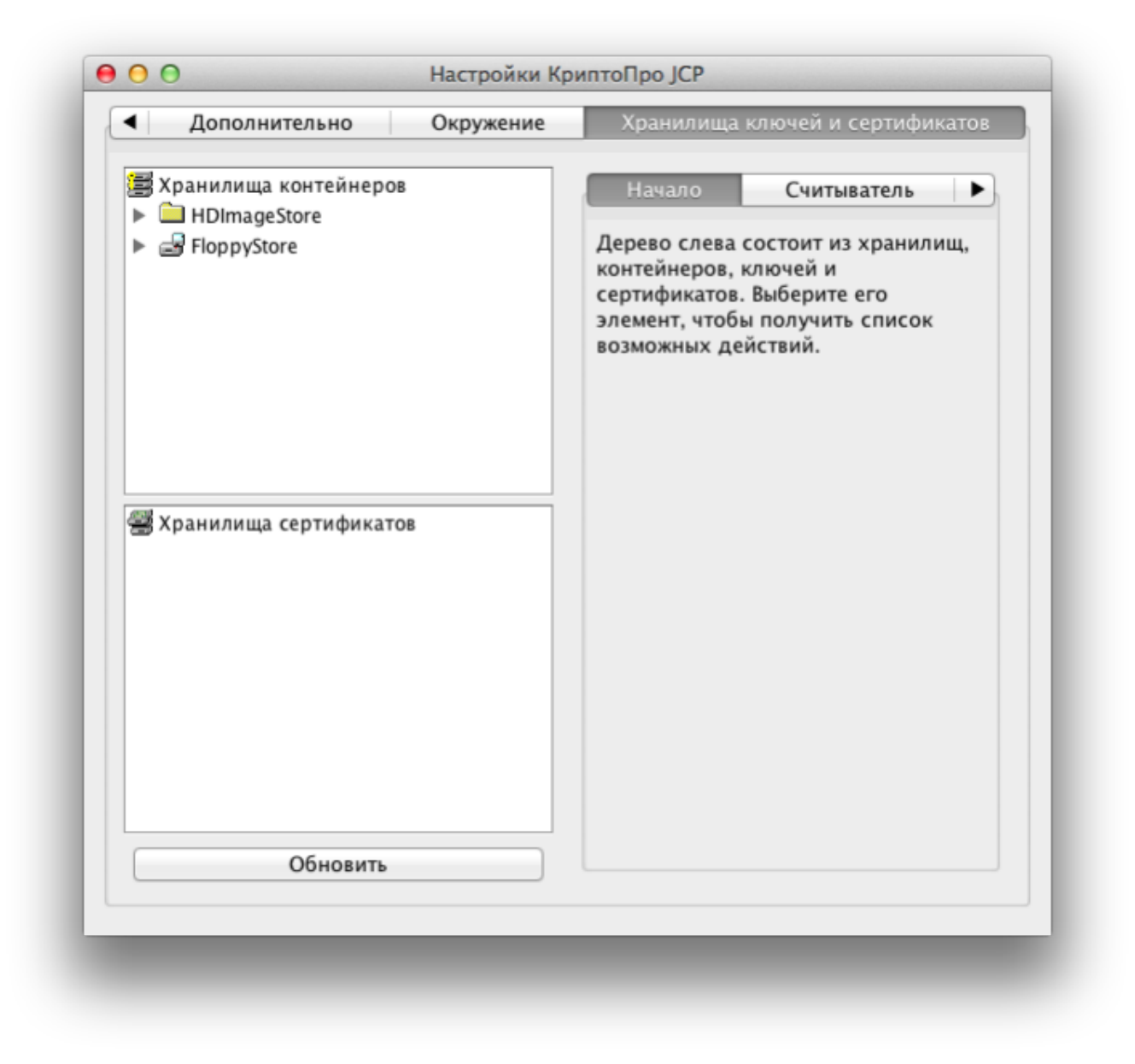

#### > Дополнительные источники информации

При возникновении вопроса, на который вам не удалось найти ответ в этой инструкции, рекомендуем обратиться к следующим дополнительным источникам информации:

#### WWW: https://rutoken.ru

Веб-сайт содержит большой объем справочной информации об устройствах Рутокен.

- WWW: <u>https://dev.rutoken.ru</u>
   Портал разработчиков содержит техническую информацию об устройствах Рутокен и руководства по их интеграции.
- База знаний: <u>https://kb.rutoken.ru/display/kb</u>

База знаний содержит инструкции по решению большинства ошибок, полезные статьи и ответы на часто задаваемые вопросы. Здесь вы можете найти нужную информацию по ключевым словам.

- Форум: <u>https://forum.rutoken.ru</u>
   Форум содержит ответы на вопросы пользователей. Здесь вы можете задать свой вопрос разработчикам и сотрудникам службы технической поддержки Рутокен.
- Служба технической поддержки Рутокен: www: <u>https://www.rutoken.ru/support/feedback</u> сервис диагностики: <u>https://help.rutoken.ru</u> e-mail: <u>hotline@rutoken.ru</u> тел.: +7 495 925-77-90